## X線CT認定技師

各 位

## マイページ作成・ログイン画面確認のお願い

拝啓

平素は当機構事業へのご理解、ご協力を頂き厚く御礼申し上げます。

この度、当機構では X 線 CT 認定技師の更新に関する事業を e-learning へ変更致しましたのでご報告申し上げます。

っきましては当機構ホームページに掲載の「マイページ」よりご確認頂けますようお願い 申し上げます。また、X 線 CT 認定技師の更新に関するお知らせ等についても「マイペー ジ」へ掲載致しますのでご確認頂けますようお願い申し上げます。

敬具

## 記

ログイン方法

X線CT認定技師

ユーザーID:0「ゼロ」から始まる5桁の認定技師番号

パスワード設定:トップページの「<u>パスワードをお忘れの方</u>」より、最初はご自 身でパスワードを設定

ログイン後の注意点

e-learning を終了する際は必ずログアウトを行ってください。 ログアウトを行わずに終了した場合、次のログインまでは 1 時間程お時間がかか ります。

以上

1. ログイン

「更新 e-learning ではユーザーごとにデータを管理しています。そのため更新 e-learning を行うにはマイページよりログインが必要となります。

| Japanese Certifying Organizat | ion of X-ray CT Technologists for Radiological Technologists                 |
|-------------------------------|------------------------------------------------------------------------------|
| 特定非営利活動法                      | 民人                                                                           |
| 日本X線C                         | T專門技師認定機構                                                                    |
| Contents                      |                                                                              |
| ■ご挨拶                          |                                                                              |
| ■ 定款                          |                                                                              |
| ■ 規程                          |                                                                              |
| ■ 組織·委員                       |                                                                              |
| ■ 事務局                         |                                                                              |
| ■ X線CT認定技師の情報                 |                                                                              |
| ■ X線CT専門技師の情報                 |                                                                              |
| ■ 本機構主催の講習会                   | Japanese Certifying Organization of X-ray CT Technologists for               |
| X線CT認定技師分科会                   | Kadiological Technologists                                                   |
| X線CT専門技師分科会                   |                                                                              |
| 書籍紹介                          |                                                                              |
| 安全情報                          | X線CT認定技師更新講習会は2021年度より更新e-learningへ変更となります。<br>更新e-learning、マイページについては現在開設中。 |
| お問い合わせ                        | ※2021年4月上旬に開設予定                                                              |

ホームページへよりマイページはこちらをクリック

次の画面 初期設定が必要になりますので「パスワードをお忘れの方」よりパスワードの設 定を行ってください。

| 特定非営利活動法人<br>日本X線CT専門技師認定機構 | ユーザーID            |
|-----------------------------|-------------------|
| Ver. 2.5                    |                   |
|                             | ログイン              |
|                             | <お問合せ先>           |
| 毎週日曜日 23:00~24:00 はシステムン    | メンテナンスのため使用できません。 |
|                             | 🧵 スマートフォン版        |
|                             | パスワードをお忘れの方       |
|                             | 問い合わせ             |
|                             |                   |

| =  | ユーザーID         |    |   |          |
|----|----------------|----|---|----------|
| \$ | <b>ノールアドレス</b> |    |   |          |
|    |                | 送信 |   |          |
|    |                |    | 1 | ロガイン両面に戸 |

ユーザーID、メールアドレスを入力、送信してください。

※メールアドレスは、当機構へ登録されているメールアドレスとなります。

ご登録頂いているメールアドレスがご不明な場合は、当機構ホームページの「お問い合わ せ」より認定技師番号、氏名(フルネーム)をご記入の上、登録希望されるメールアドレスを ご連絡ください。メールアドレスを登録後、ご連絡致します。

送信されたメールアドレスへパスワード「学びばこ」管理者よりパスワード初期化のご連絡 がございます。表示されているブラウザを表示し、手順にそってお手続きください。

| パスワードを初期化しました。           |  |
|--------------------------|--|
| ログイン画面から、ログインしてください。     |  |
| パスワードはユーザーIDと同じです。       |  |
| ログイン後、パスワード変更画面に遷移しますので、 |  |
| ご希望のパスワードに変更してください。      |  |
| ログイン画面                   |  |

|                | 史        |         |    |  |  |
|----------------|----------|---------|----|--|--|
| 『スワードは6文字から15文 | (字の範囲で入) | カして下さい。 |    |  |  |
| 見在のパスワード       |          |         |    |  |  |
| 新しいパスワード       |          |         |    |  |  |
| 所しいパスワードの確認    |          |         |    |  |  |
|                |          | 変更      | 戻る |  |  |
|                |          |         |    |  |  |

パスワードの変更後、ログインの有無をご確認ください。

| ●●●●●●●●●●●●●●●●●●●●●●●●●●●●●●●●●●●● | ホーム びパスワード し ログアウト<br>終了する場合は必ず[ログアウト)ポタンをクリックしてください。 |   |        |                |             |          |
|--------------------------------------|-------------------------------------------------------|---|--------|----------------|-------------|----------|
| お知らせ                                 |                                                       |   | 配信終了日が | 過ぎたお知らせは、この「おう | 叩らせ」欄には表示され | はくなります。  |
| 日付                                   | 件                                                     | 名 |        | コース名           | 配信          | 終了日      |
| 2021/ 2021/                          | <u>E技師の皆様</u>                                         |   |        |                |             | <b>^</b> |
|                                      |                                                       |   |        |                |             |          |
|                                      |                                                       |   |        |                |             |          |
| 4                                    |                                                       |   |        |                |             | •        |
| 講義分類 受                               | 講状況一覧                                                 |   |        |                |             |          |
|                                      |                                                       |   |        |                |             |          |
|                                      |                                                       |   |        |                |             |          |
| 講義履歴                                 |                                                       |   |        |                |             |          |
|                                      |                                                       |   |        |                |             |          |